Noble - Customer Satisfaction Survey

Last Modified on 03/02/2022 2:19 pm EST

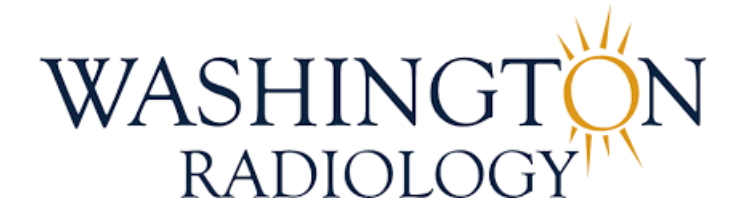

## Noble - Customer Satisfaction Survey

## Effective 03/04/2022

- 1. It is required to transfer patients to the survey every time the "Survey" button appears on your Noble Screen
- 2. Scripting (to be provided at the end of the call):
  - "I see that you have opted in to our survey. Please remain on the line while I transfer you through."
- 3. Click the "Survey" button. The caller will be transferred to the automated survey and Noble will place you in ACW as if the caller had hung up.

| ninate Transfer    | Таан Dial Pad<br>22 DNIS: 25711 - WR | Hold Agent<br>BIN<br>VO SC<br>Phone: (847) 1<br>DOB: 1 | •••<br>• <b>heddir</b><br><sup>7649202</sup> | eng             |
|--------------------|--------------------------------------|--------------------------------------------------------|----------------------------------------------|-----------------|
| ANI: 1 (847) 76492 | 12 DNIS 25711 - WR                   | VO SC<br>Phone: (847) 7<br>DOB: 1                      | ; <b>heddir</b><br><sup>7649202</sup>        | eng             |
| TES                | ут т                                 | <b>VO SC</b><br>Phone: (847) 7<br>DOB: 7               | r649202                                      | eng             |
|                    |                                      | Phone: (847)<br>DOB:                                   | 7649202                                      |                 |
|                    |                                      | DOB:                                                   |                                              |                 |
|                    |                                      |                                                        |                                              |                 |
|                    |                                      |                                                        |                                              |                 |
|                    |                                      |                                                        |                                              | SURVE           |
|                    |                                      | Directions:                                            |                                              | •               |
|                    |                                      |                                                        |                                              |                 |
|                    | Showing 1 to 4 of 4 ro               | W5                                                     | and the second                               |                 |
| NSC1               | WRIN                                 | NC SE                                                  |                                              |                 |
| NSC1               | WRIN                                 | NS                                                     | WC                                           |                 |
| 1004               | WRIN                                 | NS                                                     | WC                                           |                 |
| NSC1               | INBD                                 | NS                                                     | W/C                                          |                 |
| NSC1<br>NSC1       |                                      |                                                        |                                              |                 |
|                    | NSC1                                 | NSC1 INBD                                              | NSC1 INED NS                                 | NSC1 INED NS WC |

4. Once the caller has been transferred to the survey, you will be able to terminate your call as usual.

EDITED: 03/02/22